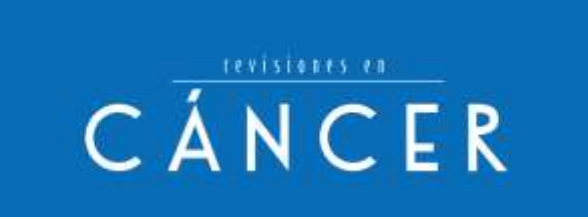

# MANUAL PARA AUTORES

- 1. REGISTRO NUEVO AUTOR
  - a. Modificación de datos
- 2. CREACIÓN DE UN ARTÍCULO a. Introducir metadatos b. Incluir ficheros c. Finalizar
- 3. ESTADOS DEL ARTÍCULO DEPENDIENTES DE UNA ACCIÓN DEL AUTOR a. Preparación
- 4. PROCESO DE MAQUETACIÓN

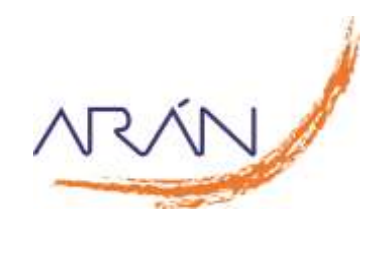

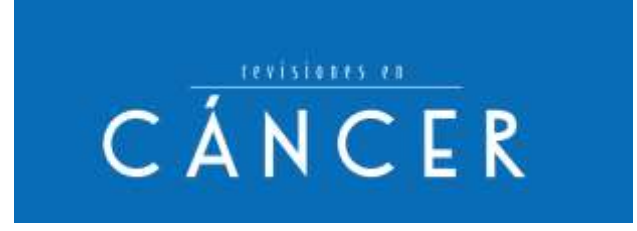

# **1. REGISTRO NUEVO AUTOR**

Desde la página principal debemos pulsar el enlace Registro para acceder al formulario de datos de un nuevo autor:

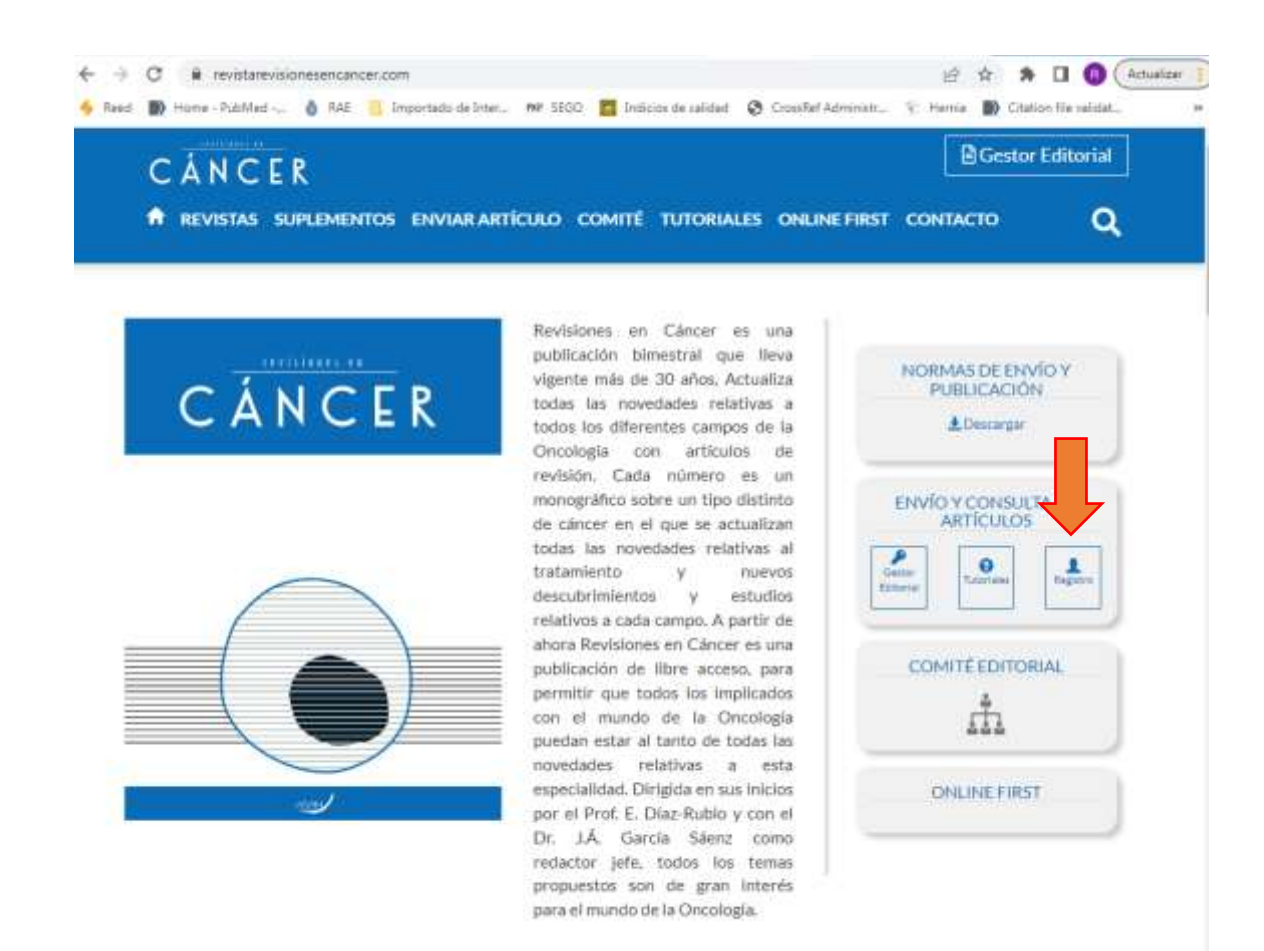

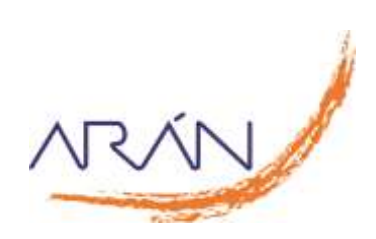

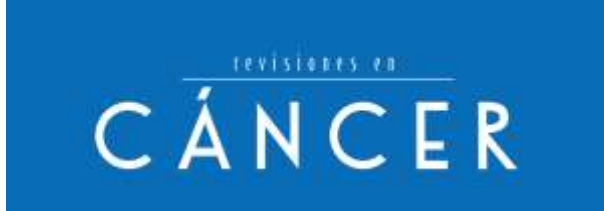

Llegaremos a esta pantalla:

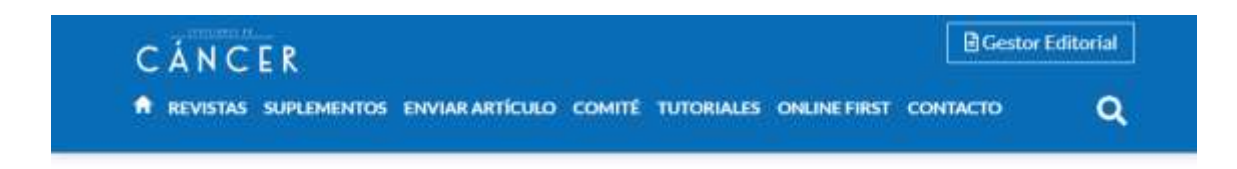

### **ARÁN EDICIONES - NUEVO AUTOR**

| Datos Pe    | rsonales                                           |            | Datos Ac                              | ceso        |                                     |                     |
|-------------|----------------------------------------------------|------------|---------------------------------------|-------------|-------------------------------------|---------------------|
| "Nombre     |                                                    | 'Apellidos | "Usuario                              | *Contrase   | ña                                  | "Repetir Contraseña |
|             |                                                    |            | aran                                  | 1.000000    |                                     |                     |
| Reforma     |                                                    | NJF/DNL    |                                       | Obligatori  | a.                                  |                     |
| +- idiomas> | ~                                                  |            |                                       |             |                                     |                     |
|             |                                                    |            |                                       |             |                                     |                     |
| Datos Pr    | ofesionales                                        |            | Datos Co                              | ntacto      |                                     |                     |
| Datos Pro   | ofesionales                                        | 1          | Datos Co                              | ntacto      | Teléfono                            |                     |
| Datos Pro   | Número de Socio<br>Número de Socio                 | ,          | Datos Co                              | ntacto      | Teléfono                            |                     |
| Datos Pro   | ofesionales<br>"Número du Socio<br>Número du Socio |            | Datos Co<br>"Email<br>"País           | ntacto      | Teléfono<br>Provincia               |                     |
| Datos Pro   | ofesionales<br>"Número de Socio<br>Número de Socio |            | Datos Co<br>"Email<br>"País<br>España | ntacto<br>~ | Teléfono<br>*Provincia<br>Seleccion | ie une Provincia 5  |

Debemos rellenar todos los campos obligatorios (están marcados con un \*), marcar el check "He leído y acepto la política de privacidad" y pulsar el botón de "Registrar". Para acceder a la web tendremos que validar la cuenta (recibiremos un email de confirmación en la cuenta de correo que hayamos indicado) y luego introducir el Usuario o Email y la contraseña que hayamos elegido al rellenar el formulario.

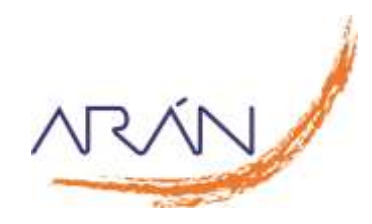

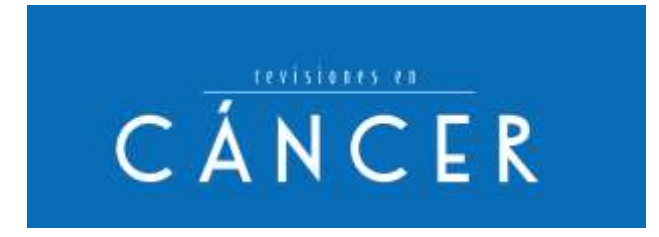

Recibiremos un email de validación de cuenta muy parecido a este con un link en el que debemos pulsar.

Al hacerlo, la cuenta estará activa y automáticamente entraremos en la web.

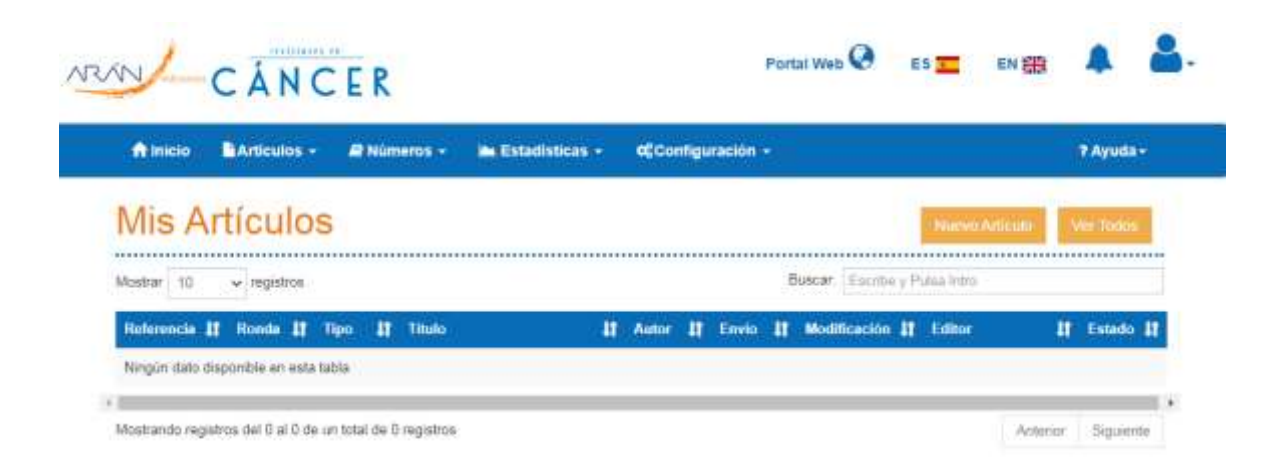

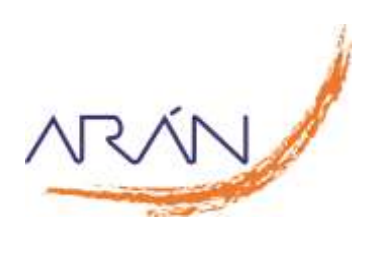

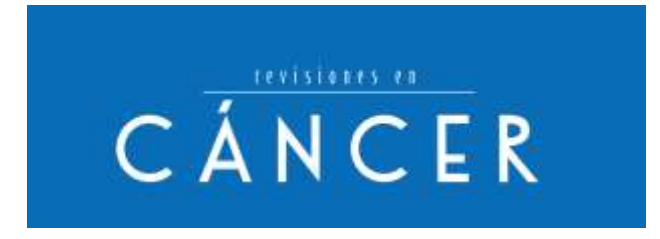

## 1.a. Modificación de datos

Podremos modificar nuestros datos desde la página de perfil de usuario; para llegar a ella hay que pulsar sobre el icono de usuario de la parte superior derecha y pulsar nuevamente sobre Perfil:

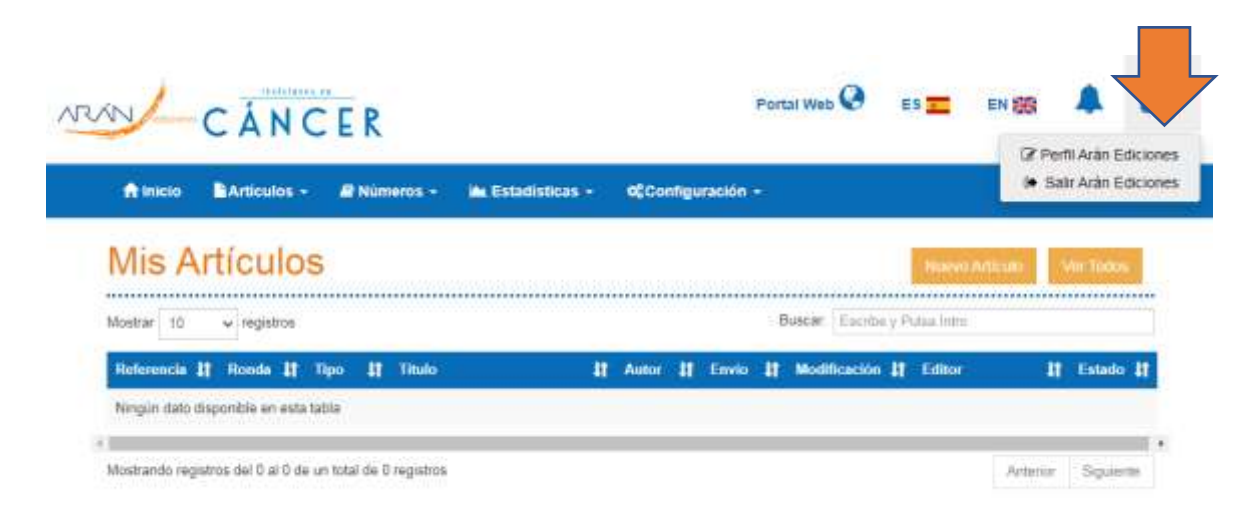

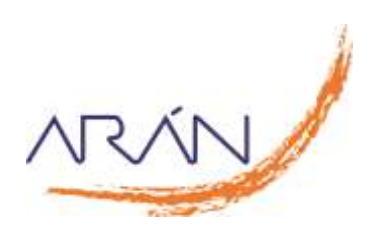

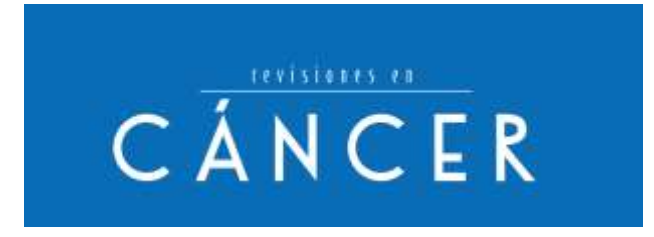

Llegamos a la siguiente pantalla donde veremos los datos de nuestro usuario y abajo tendremos las acciones que podremos realizar:

| A Inicio                                                                                                 | Articulos -                                                 | A Numeros -        | M Estadísticas +            | OCCONFIGURACIÓN -                 |                | 7.4 | yuda |
|----------------------------------------------------------------------------------------------------|-------------------------------------------------------------|--------------------|-----------------------------|-----------------------------------|----------------|-----|------|
| Usua                                                                                                    | ario - Ara                                                  | in Edic            | iones                       |                                   |                |     |      |
|                                                                                                    |                                                             |                    |                             |                                   |                |     |      |
| El Usuario                                                                                               | Arán Ediciones no se                                        | puede borrar porq  | ve ha participado como aut  | tor o en el proceso de revisión d | e un articule. |     | - 3  |
| Puede des                                                                                                | activarle para que no                                       | pueda acceder a la | i welt pulsando el botón de | Editar                            |                |     |      |
|                                                                                                    |                                                             |                    |                             |                                   |                |     |      |
|                                                                                                    |                                                             |                    |                             |                                   |                |     |      |
| Datos                                                                                                    | Personales                                                  |                    |                             |                                   |                |     |      |
| Datos I                                                                                                  | Personales                                                  | ;                  | Apellidos                   |                                   |                |     |      |
| Datos<br>Nombre<br>Arán Edicion                                                                          | Personales                                                  |                    | Apellidos                   |                                   |                |     |      |
| Datos<br>Nombre<br>Arán Edicion                                                                          | Personales                                                  | D.N.I.             | Apellidos                   |                                   |                |     |      |
| Datos<br>Nombre<br>Arán Edicion<br>Idioma                                                                | Personales<br>NLEA                                          | D.N.I.             | Apellidos                   |                                   |                |     |      |
| Datos<br>Nombre<br>Arán Edicion<br>Idioma<br>Español                                                     | Personales<br>NJ.F.A                                        | D.N.I.             | Apellidos                   |                                   |                |     |      |
| Datos<br>Nombre<br>Arán Edicion<br>Idioma<br>Español<br>Datos (                                          | Personales                                                  | D.N.I.             | Apellidos                   |                                   |                |     |      |
| Datos<br>Nombre<br>Arán Edicion<br>Idioma<br>Español<br>Datos Correo Elect                               | Personales<br>NJ.F.A<br>Contacto                            | D.N.I.             | ApeBidos                    | Teláfono                          |                |     |      |
| Datos  <br>Nombre<br>Arán Edicion<br>Idioma<br>Español<br>Datos  <br>Correo Elect<br>spalacios@g         | Personales<br>NJ.F.A<br>Contacto<br>rónico<br>propoaran com | D.N.I.             | ApeBidos                    | Telèfono                          |                |     |      |
| Datos<br>Nombre<br>Arán Edicion<br>Idiome<br>Español<br>Datos<br>Correo Elect<br>rpalacios@g<br>Pais     | Personales<br>NJ.F.A<br>Contacto<br>rénico<br>rupoaran.com  | D.N.I.             | Apellidos                   | Teláfono                          |                |     |      |
| Datos  <br>Arán Edicion<br>Idioma<br>Español<br>Datos (<br>Correo Elect<br>rpalacios@g<br>Pais<br>España | Personales<br>NJ.F.A<br>Contacto<br>rénico                  | D.N.I.             | Apellidos                   | Teléfono<br>Provincia<br>Madrid   |                |     |      |

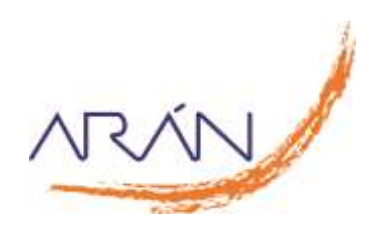

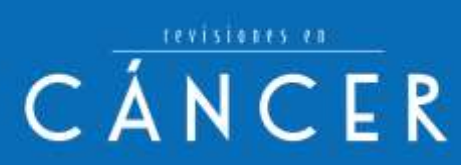

# Datos Profesionales

| ORCID                                       |  |
|---------------------------------------------|--|
| No Disponible                               |  |
| Departamento / Servicio / Hospital / Centro |  |
| Arán Edidiones                              |  |

### Datos Acceso

| Usuario    |                     | Tipo de Usuario/Rol | Activo |
|------------|---------------------|---------------------|--------|
| aran       |                     | administrador       | Activo |
| Newsletter | Último Login        |                     |        |
| 🔁 5: 🔘 No  | 16-01-2023 14 44 10 |                     |        |

### Estadísticas

| Revisiones Asignadas | Revisiones En Curso | Revisiones Rechazadas | Revisiones Finalizadas |
|----------------------|---------------------|-----------------------|------------------------|
| 0                    | 0                   | 0                     | 0                      |

### Observaciones

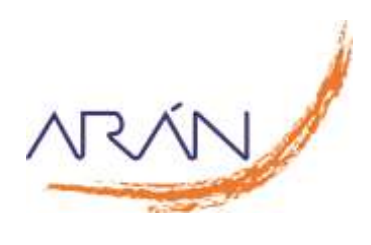

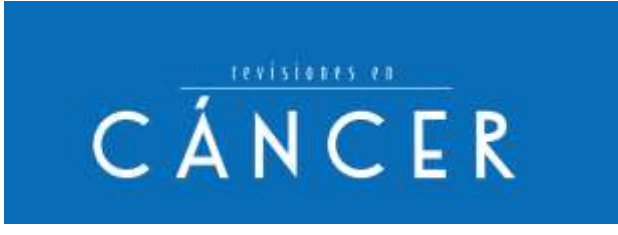

# 2. CREACIÓN DE UN ARTÍCULO

Para crear un artículo nuevo debemos entrar en la web y pulsar en el botón "Nuevo Artículo" o en la opción del menú superior "Nuevo Artículo":

| Mis A Mis Artículo                    |             | Numvo Articulio Ver Todos |
|---------------------------------------|-------------|---------------------------|
| Mostrar 10 • Entradas                 |             | Buscar                    |
| Referencia IA Roada II Tino II Titulo | IT Autories | 🔰 Fecha 🔢 Estado 🛛        |
|                                       |             |                           |

Accederemos a la siguiente pantalla donde tendremos que elegir el tipo de artículo, el tipo de Original (Revisión), marcar todos los checks para la cesión de derechos y pulsar el botón "Siguiente":

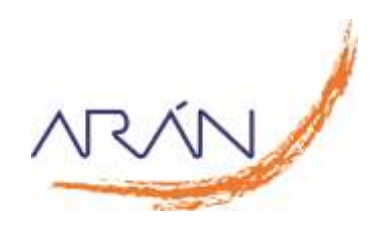

|                                                                                                    | CANCER                                                                                                    |                                                                                                    |                                                                                                    |                                                                                                    |  |  |  |  |
|----------------------------------------------------------------------------------------------------|----------------------------------------------------------------------------------------------------|----------------------------------------------------------------------------------------------------|----------------------------------------------------------------------------------------------------|----------------------------------------------------------------------------------------------------|--|--|--|--|
| RAN C                                                                                                    | CÁNCER                                                                                                    |                                                                                                    | Portal Web                                                                                                    | es 💼 en 🏭 🌲                                                                                                    |  |  |  |  |
| Ainicio                                                                                                    | Articulos - 🖉 Nimero                                                                                                    | s + 🐚 Estadísticas + 🛛 🖉 Configurad                                                                                                    | -ion -                                                                                                    | т Ауш                                                                                                    |  |  |  |  |
| Nuevo                                                                                                    | Artículo                                                                                                    |                                                                                                    |                                                                                                    |                                                                                                    |  |  |  |  |
| Tic<br>cesi                                                                                                    | oo de articulo y<br>de de derechos                                                                                                    | Carga de<br>Instacuitos                                                                                                    | Carga de<br>archivos                                                                                                    | Finalizar                                                                                                    |  |  |  |  |
|                                                                                                    | 0                                                                                                    |                                                                                                    |                                                                                                    |                                                                                                    |  |  |  |  |
| "Tipo de Artir                                                                                                    | culo Sección                                                                                                    | Tipo de Original                                                                                                    | Subtico de Origin                                                                                                    |                                                                                                    |  |  |  |  |
| Revisión                                                                                                    |                                                                                                    | <ul> <li>✓ </li> <li>✓ </li> <li></li></ul> | v ≪-Bubtpos.⇒                                                                                                    |                                                                                                    |  |  |  |  |
| términide que                                                                                                    | se relacionan a continuación:                                                                                                    | n ha bitti manamanta ni mihariti wika ha namfuti                                                                                                    | o de manera amultánea a tahe publicación. Az                                                                                                    | menten las tablas s'érementeus                                                                                                    |  |  |  |  |
| DECLARA  Gue au tra publican a Gue foolog Gue por la Gue rooto Gue acept Gue acept Gue | bajo ise trada de un onginal que n<br>n el artículo que hayan ado pamu-<br>ros autores hen contribuido en la<br>gresente contentoculo en la<br>gresente coder todos tos deven<br>en papel, electrónicos o multimeo<br>alm que la Estónial decliva todan<br>abendo el consentimiento informa<br>o de acuerdo en que la Estónial to<br>n y adecuer el lesto al formato o<br>tre al Derector de la revota.<br>Excludo denho del enticulo la existi- | remente publicadas, berrero el debido permito de p<br>elaboración dal miorno y que tran levido y éprobe<br>os de edición a Arón Ediciones, como enpresa a<br>la el mutur el artículo es i indoes nacionales el inte<br>esponsabilidad sobre el contenido de la publicad<br>do por escrito del paciende (o del pacte a futor e<br>tona) y que seus esenciales para el propodo o<br>unga a bem realizar leves modificaciones sobre el<br>e la revista. Las modificaciones outanciales del<br>encie de algún conflicto de intereses, si existe                                                                                                    | ublicación concedido por el titular del copyrigi<br>to au contenido<br>ottora, para editar, publicar, reproducir, distritu-<br>macionales o bases de datos<br>or y que dicho contenido na responsabilidad e<br>o caso de pacientes menoras de eded) para la<br>casto de pacientes menoras de eded) para la<br>casto de pacientes menoras de eded) para la<br>casto de pacientes en ortográfico, gramatin<br>contenido (especialmente las de carácter têcn | r de dichas tablas y/o figuras<br>ir cooles, preparar trabejos<br>xclusiva del/de los autorias<br>guásicación de datos que pueden<br>tal y de estilo; para mejorar su<br>co-científico), cenán consultadas |  |  |  |  |

## 2.a. Introducir metadatos

Llegaremos a una pantalla en la que debemos introducir los metadatos (título, resumen, palabras clave, bibliografía) y los autores:

### METADATOS:

Se deben rellenar todos los campos obligatorios e introducir la bibliografía. Las palabras clave se deben separar por comas, puntos o punto y/o coma. La bibliografía debe rellenarse separando cada referencia en una línea. Se generarán automáticamente los DOI de los artículos que los tengan.

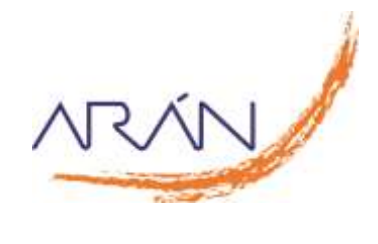

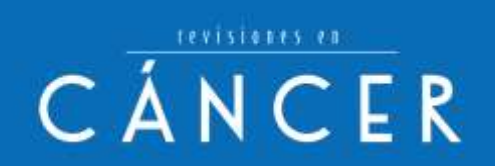

| filmin.   | BAtton -                                | a nimeron + | In Estatisticas - | etConfiguration -          | 74        | nada - |
|-----------|-----------------------------------------|-------------|-------------------|----------------------------|-----------|--------|
| Nuev      | o Articu                                | llo         |                   |                            |           |        |
|           | Too de artiquie y                       |             | Carga de          | Carps de<br>activite       | Projector |        |
|           |                                         |             |                   |                            |           |        |
|           | 0                                       |             |                   |                            |           |        |
|           |                                         |             |                   |                            |           |        |
| Meta      | datos                                   |             |                   |                            |           |        |
| Asheria   | tul Articula:                           |             |                   | Neuros para Comunicaciones |           |        |
| O facet   | el (El Inglés                           |             |                   | Catatan (i) repla          |           |        |
| This is a | and and and and and and and and and and |             |                   | and because the second     |           |        |
| Difu      |                                         |             |                   | Chapters                   |           |        |
| -         | - Familiel                              |             |                   | discussion books           |           |        |
| Dispin    |                                         |             |                   | Organit                    |           |        |
|           |                                         |             |                   |                            |           |        |
|           |                                         |             |                   | X                          |           | - 2    |
| Watabras  | Cave Español                            |             |                   | Palatras Clave Inglés      |           |        |
| Desper    |                                         |             |                   | Ompativity*                |           |        |
| Fairing   | fia .                                   |             |                   |                            |           |        |
|           |                                         |             |                   |                            |           |        |
|           |                                         |             |                   |                            |           |        |
|           |                                         |             |                   |                            |           | -4     |
|           |                                         |             |                   |                            |           |        |
| Auto      | res                                     |             |                   |                            |           |        |
|           |                                         |             |                   |                            |           |        |

#### AUTORES:

Por defecto aparecerá el autor que está creando el artículo, pero se pueden añadir coautores existentes o crearlos desde esta página, para ello debemos pulsar el botón "Añadir Autor".

Nos mostrará una ventana emergente donde podremos buscar el autor (escribiendo el texto a buscar) y una vez que lo hayamos encontrado, hay que pulsar con el ratón sobre el texto del listado y después tendríamos que pulsar el botón "Seleccionar" (Ojo el filtro funciona mejor pulsando letra a letra, es decir pulsar una letra y dejar que nos muestre el listado y repetir el proceso hasta encontrar al autor).

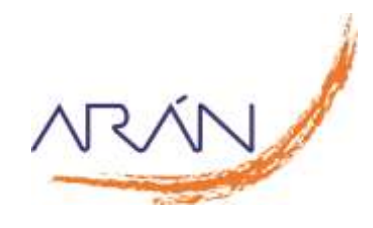

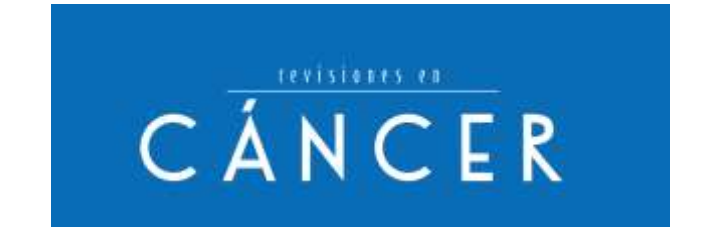

|                            | Elige un Autor                                                                                                    | ×      |  |
|----------------------------|----------------------------------------------------------------------------------------------------|--------|--|
| tadate                     | Si se sitúa en el recuadro y pulsa Intro, aparecerá el listado completo de autores.<br>Para realizar una búsqueda, puede escribir completos o solo las primeras letras del nombre, el apellido o el mail y pulsar Intro.<br>gar | Borrar |  |
| ia del Artíc<br>pañol 🌑 Ir |                                                                                                    |        |  |
| Español<br>atorio*         | Seleccionar Nuevo Autor Cancelar                                                                                                    |        |  |
| men Españ                  | ol *Resumen Inglés                                                                                                    |        |  |

Podemos añadir un autor que no esté dado de alta y ese autor después podrá entrar y terminar de rellenar todos los datos necesarios para registrarse (en la ventana emergente de búsqueda de autores pulsamos el botón "Nuevo Autor" y nos aparecerá un formulario para introducir los datos del nuevo autor).

|           | Registrar Au                             | utor                                 |                                 | × |
|-----------|------------------------------------------|--------------------------------------|---------------------------------|---|
| date      | *Nombre<br>Nombre*                       |                                      | *Apellidos<br>Apellidos*        |   |
| el Artíc  | *Correo Electrónico                      |                                      | *ldioma                         |   |
| iol 🔵 Ir  | Correo Electrónico*                      |                                      | < Idioma>                       | ~ |
| spañol    | *País                                    |                                      | *Provincia                      |   |
| io*       | España                                   | ~                                    | Seleccione una Provincia        | ~ |
| Espai     | *Centro de Trabajo<br>*Centro de Trabajo |                                      |                                 |   |
|           | *Socio SENPE:                            | *Número de Socio:<br>Número de Socio | *N.I.F./D.N.I.<br>N.I.F./D.N.I. |   |
| lave<br>^ |                                          | Registro Au                          | tor Cancelar                    |   |
| a         |                                          |                                      |                                 |   |
|           |                                          |                                      |                                 |   |

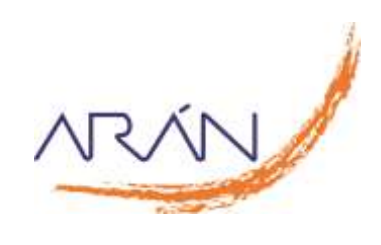

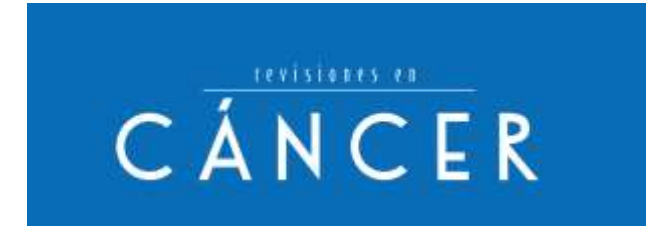

Al pulsar en "Registro Autor" se actualizará el listado de autores.

Se podrá cambiar el autor de correspondencia pulsando sobre el *radio button* (el botón circular con un aspa dentro) y el orden de los autores arrastrando hacia arriba o abajo desde el icono de las 2 flechas situado a la izquierda de cada autor.

Para pasar al siguiente paso de creación de artículos hay que pulsar en "Siguiente" y aparecerá la pantalla de carga de ficheros.

## 2.b. Incluir ficheros

La pantalla que aparecerá será como esta:

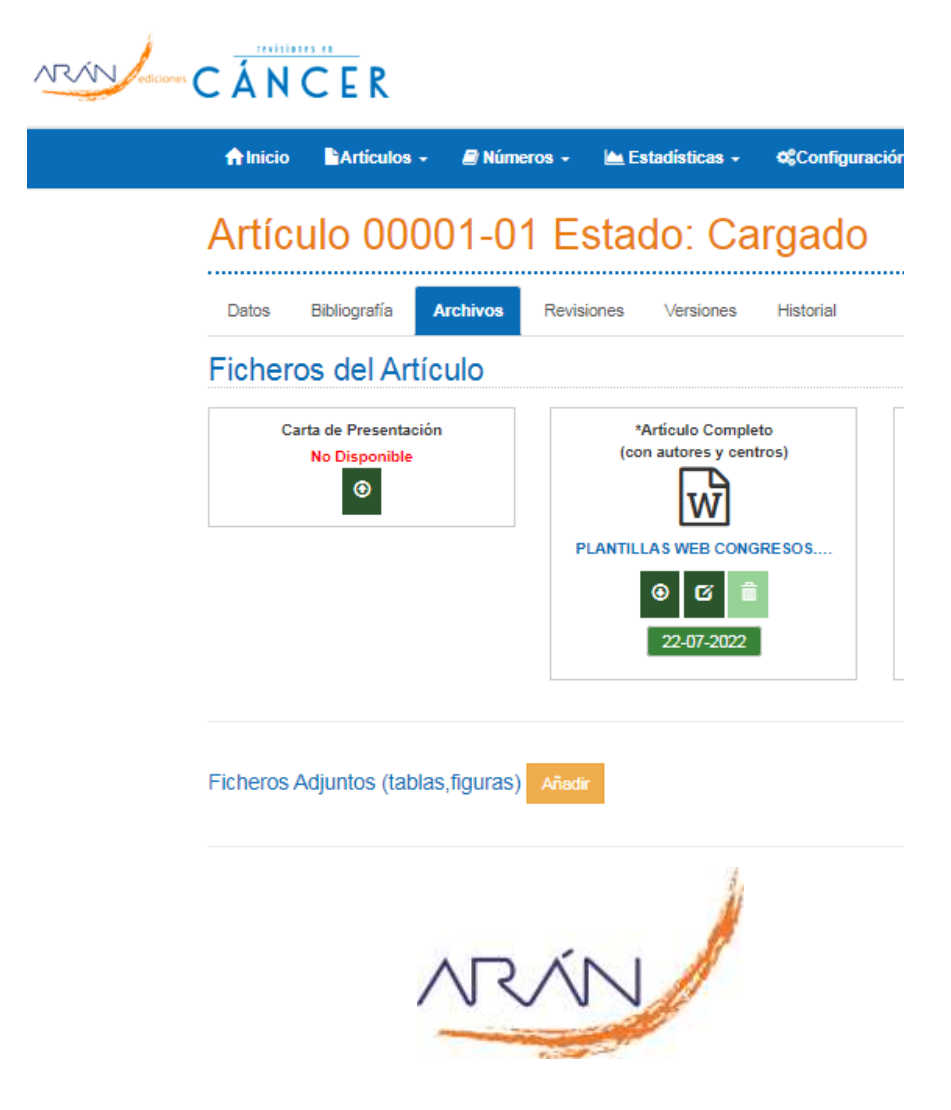

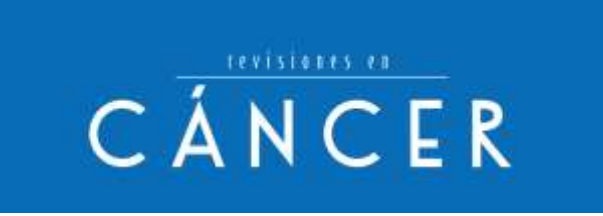

Una vez cargado el fichero, aparecerá en el recuadro del fichero un icono, referente al tipo de archivo subido, el nombre del fichero y 3 botones -de izquierda a derecha: Descarga, Edición (por si queremos cambiar el archivo subido) y Eliminar.

Si queremos añadir ficheros adjuntos pulsaremos en añadir, se abrirá una ventana emergente con una zona para subir el archivo y un campo para añadirle una descripción.

Al pulsar en Guardar se actualizará la pantalla de carga de artículos con un recuadro de fichero:

### 2.c. Finalización

Si pulsamos en "Siguiente" llegaremos al final del proceso de creación del artículo donde tendremos 2 botones, uno para enviar el artículo a su evaluación y otro para guardarlo como borrador (no se iniciaría el proceso de evaluación, quedaría editable para el autor de correspondencia por si tiene que añadir o quitar datos o ficheros).

Hay que dar a "Enviar a revisión" para que se carguen bien todos los datos y sepamos que la documentación está subida y poder empezar a gestionarlo.

Si pulsamos en Rechazado por Autor se terminará la evaluación del artículo (el autor lo puede

ejecutar en cualquier momento anterior a que el artículo pase al estado Aceptado). Si pulsamos en Cancelar volveremos a la pantalla de "Mis Artículos".

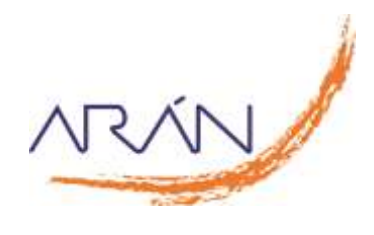

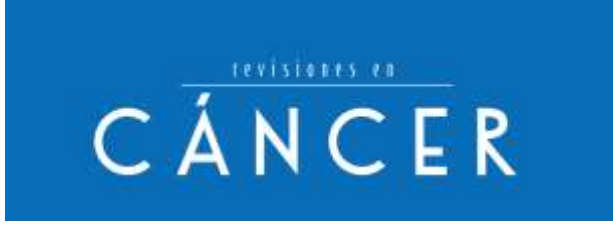

# 4. PROCESO DE MAQUETACIÓN

Una vez aceptado un artículo y realizado el pago (si procede), se revisará ortotipográficamente y se prepublicará en la web en Online first con un DOI asignado.

Cuando se asigne a un número, le llegará un mail como que el artículo ha sido maquetado y debe revisarse la maqueta.

Entonces debemos acceder a la plataforma, abrir el artículo en cuestión, pinchar en la pestaña Archivos y descargarnos el fichero maquetado para comprobar que esté todo correcto. Si no hay errores no hace falta hacer nada más. Si encontramos alguna errata habrá que subir el fichero "Maqueta Corregida Autor" o un documento con los cambios a realizar sobre el fichero maquetado.

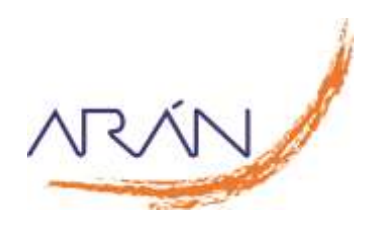